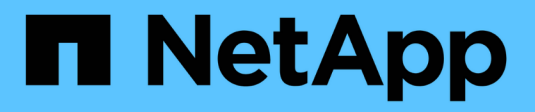

# Configurar conexões StorageGRID (SG6000)

## StorageGRID

NetApp March 12, 2025

This PDF was generated from https://docs.netapp.com/pt-br/storagegrid-116/sg6000/accessingstoragegrid-appliance-installer-sg6000.html on March 12, 2025. Always check docs.netapp.com for the latest.

## Índice

| Configurar conexões StorageGRID (SG6000)                             | 1    |
|----------------------------------------------------------------------|------|
| Acesse o Instalador de dispositivos StorageGRID                      | 1    |
| Verifique e atualize a versão do instalador do StorageGRID Appliance | 4    |
| Configurar ligações de rede (série SG6000)                           | 5    |
| Configurar endereços IP do StorageGRID                               | . 11 |
| Verifique as conexões de rede                                        | . 18 |
| Verifique as conexões de rede no nível da porta                      | . 19 |

## Configurar conexões StorageGRID (SG6000)

Antes de implantar um dispositivo StorageGRID como nó de armazenamento em um sistema StorageGRID, você deve configurar as conexões entre o dispositivo e as redes que você planeja usar. Você pode configurar a rede navegando até o Instalador de dispositivos StorageGRID, que é pré-instalado no controlador SG6000-CN (o controlador de computação).

## Acesse o Instalador de dispositivos StorageGRID

Você deve acessar o Instalador do StorageGRID Appliance para verificar a versão do instalador e configurar as conexões entre o appliance e as três redes StorageGRID: A rede de grade, a rede de administração (opcional) e a rede de cliente (opcional).

#### O que você vai precisar

- Você está usando qualquer cliente de gerenciamento que possa se conetar à rede de administração do StorageGRID ou tem um laptop de serviço.
- O cliente ou laptop de serviço tem um navegador da Web suportado.
- O controlador SG6000-CN está ligado a todas as redes StorageGRID que pretende utilizar.
- Você conhece o endereço IP, o gateway e a sub-rede do controlador SG6000-CN nessas redes.
- · Configurou os comutadores de rede que pretende utilizar.

#### Sobre esta tarefa

Para acessar inicialmente o Instalador de dispositivos StorageGRID, você pode usar o endereço IP atribuído pelo DHCP para a porta de rede Admin no controlador SG6000-CN (assumindo que o controlador esteja conetado à rede Admin) ou conetar um laptop de serviço diretamente ao controlador SG6000-CN.

#### Passos

1. Se possível, use o endereço DHCP para a porta de rede de administração no controlador SG6000-CN para acessar o Instalador de dispositivos StorageGRID.

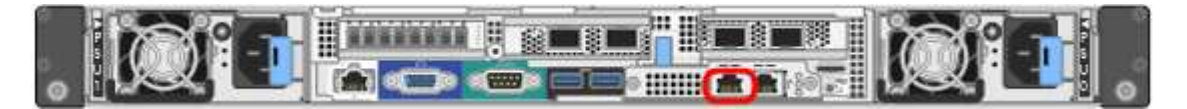

a. Localize a etiqueta de endereço MAC na parte frontal do controlador SG6000-CN e determine o endereço MAC da porta Admin Network.

O rótulo de endereço MAC lista o endereço MAC da porta de gerenciamento BMC.

Para determinar o endereço MAC da porta Admin Network, você deve adicionar **2** ao número hexadecimal na etiqueta. Por exemplo, se o endereço MAC na etiqueta terminar em **09**, o endereço MAC da porta Admin terminaria em **0B**. Se o endereço MAC na etiqueta terminar em **(y)FF**, o endereço MAC da porta Admin terminaria em **(y(1)01**. Você pode facilmente fazer esse cálculo abrindo o Calculator no Windows, definindo-o para o modo Programador, selecionando Hex, digitando o endereço MAC e, em seguida, digitando \* 2 \*.

b. Forneça o endereço MAC ao administrador da rede para que ele possa procurar o endereço DHCP do dispositivo na rede Admin.

#### c. No cliente, insira esta URL para o instalador do StorageGRID Appliance https://Appliance\_Controller\_IP:8443

Para SG6000-CN Controller IP, utilize o endereço DHCP.

d. Se for solicitado um alerta de segurança, exiba e instale o certificado usando o assistente de instalação do navegador.

O alerta não aparecerá na próxima vez que você acessar este URL.

A página inicial do instalador do dispositivo StorageGRID é exibida. As informações e as mensagens mostradas quando você acessa esta página pela primeira vez dependem de como o dispositivo está conetado atualmente às redes StorageGRID. Podem aparecer mensagens de erro que serão resolvidas em etapas posteriores.

| NetApp® | StorageGRID <sup>®</sup> Applian | ce Installer         |                      |            |
|---------|----------------------------------|----------------------|----------------------|------------|
| Home    | Configure Networking -           | Configure Hardware - | Monitor Installation | Advanced 🗸 |

#### Home

Interinstallation is ready to be started. Review the settings below, and then click Start Installation.

#### This Node

| Node type                     | Storage                                                                                                    |
|-------------------------------|----------------------------------------------------------------------------------------------------|
| Node name                     | MM-2-108-SGA-lab25                                                                                                    |
|                               | Cancel Save                                                                                                    |
| Primary Admin Node connection |                                                                                                    |
| Enable Admin Node discovery   |                                                                                                    |
| Primary Admin Node IP         | 172.16.1.178                                                                                                    |
| Connection state              | Connection to 172.16.1.178 ready                                                                                                    |
|                               | Cancel Save                                                                                                    |
| Installation                  |                                                                                                    |
| Current state                 | Ready to start installation of MM-2-108-SGA-lab25 into grid with<br>Admin Node 172.16.1.178 running StorageGRID 11.2.0, using<br>StorageGRID software downloaded from the Admin Node. |
|                               | Start Installation                                                                                                    |

- 2. Se não conseguir obter um endereço IP utilizando DHCP, pode utilizar uma ligação local.
  - a. Conete um laptop de serviço diretamente à porta RJ-45 mais à direita do controlador SG6000-CN, usando um cabo Ethernet.

b. Abra um navegador da Web no laptop de serviço.

c. Digite este URL para o instalador do StorageGRID Appliance https://169.254.0.1:8443

A página inicial do instalador do dispositivo StorageGRID é exibida. As informações e as mensagens apresentadas quando acede pela primeira vez a esta página dependem da forma como o seu aparelho está atualmente ligado.

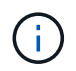

Se não conseguir aceder à página inicial através de uma ligação local, configure o endereço IP do computador portátil de serviço como 169.254.0.2, e tente novamente.

#### Depois de terminar

Depois de acessar o Instalador de dispositivos StorageGRID:

 Verifique se a versão do Instalador de dispositivos StorageGRID no dispositivo corresponde à versão de software instalada no sistema StorageGRID. Atualize o Instalador de dispositivos StorageGRID, se necessário.

Verifique e atualize a versão do instalador do StorageGRID Appliance

• Revise todas as mensagens exibidas na página inicial do Instalador do StorageGRID Appliance e configure a configuração do link e a configuração do IP, conforme necessário.

#### Informações relacionadas

Requisitos do navegador da Web

## Verifique e atualize a versão do instalador do StorageGRID Appliance

A versão do Instalador de dispositivos StorageGRID no dispositivo deve corresponder à versão de software instalada no sistema StorageGRID para garantir que todos os recursos do StorageGRID sejam suportados.

#### O que você vai precisar

Você acessou o Instalador de dispositivos StorageGRID.

#### Sobre esta tarefa

Os dispositivos StorageGRID vêm da fábrica pré-instalados com o Instalador de dispositivos StorageGRID. Se você estiver adicionando um dispositivo a um sistema StorageGRID atualizado recentemente, talvez seja necessário atualizar manualmente o Instalador de dispositivos StorageGRID antes de instalar o dispositivo como um novo nó.

O Instalador de dispositivos StorageGRID é atualizado automaticamente quando você atualiza para uma nova versão do StorageGRID. Não é necessário atualizar o Instalador de dispositivos StorageGRID nos nós de dispositivos instalados. Este procedimento só é necessário quando estiver a instalar um dispositivo que contenha uma versão anterior do Instalador de dispositivos StorageGRID.

#### Passos

- 1. No Instalador de dispositivos StorageGRID, selecione Avançado Atualização de firmware.
- Compare a versão atual do firmware com a versão de software instalada no sistema StorageGRID. (Na parte superior do Gerenciador de Grade, selecione o ícone de ajuda e selecione sobre.)

O segundo dígito nas duas versões deve corresponder. Por exemplo, se o seu sistema StorageGRID estiver executando a versão 11.6.*x.y*, a versão do Instalador de dispositivos StorageGRID deve ser 3.6.*z*.

3. Se o dispositivo tiver uma versão de nível inferior do instalador do dispositivo StorageGRID, vá para "Downloads do NetApp: StorageGRID Appliance".

Inicie sessão com o nome de utilizador e a palavra-passe da sua conta NetApp.

4. Baixe a versão apropriada do arquivo **suporte para dispositivos StorageGRID** e o arquivo de checksum correspondente.

O arquivo de suporte para dispositivos StorageGRID é um . zip arquivo que contém as versões de firmware atuais e anteriores para todos os modelos de dispositivos StorageGRID, em subdiretórios para cada tipo de controlador.

Depois de baixar o arquivo de suporte para o arquivo de dispositivos StorageGRID, extraia o .zip arquivo e consulte o arquivo README para obter informações importantes sobre a instalação do Instalador de dispositivos StorageGRID.

- 5. Siga as instruções na página Atualizar firmware do Instalador do dispositivo StorageGRID para executar estas etapas:
  - a. Carregue o ficheiro de suporte apropriado (imagem de firmware) para o seu tipo de controlador e o ficheiro de checksum.
  - b. Atualize a partição inativa.
  - c. Reinicie e troque partições.
  - d. Atualize a segunda partição (inativa).

## Configurar ligações de rede (série SG6000)

Você pode configurar links de rede para as portas usadas para conetar o dispositivo à rede de Grade, à rede de cliente e à rede de administração. Você pode definir a velocidade do link, bem como os modos de ligação de porta e rede.

#### O que você vai precisar

Se você estiver clonando um nó de dispositivo, configure links de rede para o dispositivo de destino para todos os links usados pelo nó do dispositivo de origem.

Se você planeja usar a velocidade de link de 25 GbE:

- Você está usando cabos SFP28 Twinax ou instalou transcetores SFP28 nas portas de rede que você planeja usar.
- Você conetou as portas de rede a switches que podem suportar esses recursos.
- Você entende como configurar os interrutores para usar essa velocidade mais alta.

Se você planeja usar o modo de ligação de porta agregada, o modo de ligação de rede LACP ou a marcação de VLAN:

- Você conetou as portas de rede do dispositivo a switches que podem suportar VLAN e LACP.
- Se vários switches estiverem participando da ligação LACP, os switches suportam grupos de agregação de links de vários gabinetes (MLAG) ou equivalente.

- Você entende como configurar os switches para usar VLAN, LACP e MLAG ou equivalente.
- Você conhece a tag VLAN exclusiva a ser usada para cada rede. Essa tag VLAN será adicionada a cada pacote de rede para garantir que o tráfego de rede seja roteado para a rede correta.

#### Sobre esta tarefa

Esta figura mostra como as quatro portas de rede são ligadas no modo de ligação de porta fixa (configuração padrão).

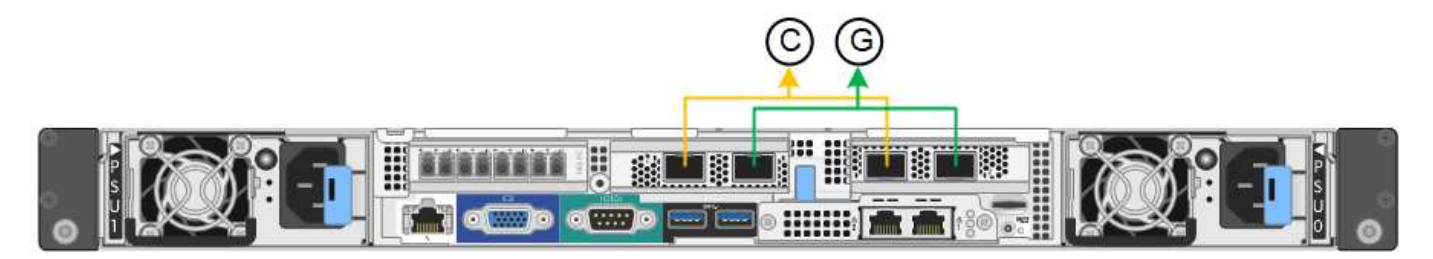

| Legenda | Quais portas estão coladas                                                     |
|---------|--------------------------------------------------------------------------------|
| С       | As portas 1 e 3 são Unidas para a rede do cliente, se esta rede for utilizada. |
| G       | As portas 2 e 4 são Unidas para a rede de Grade.                               |

Esta figura mostra como as quatro portas de rede são ligadas no modo de ligação de porta agregada.

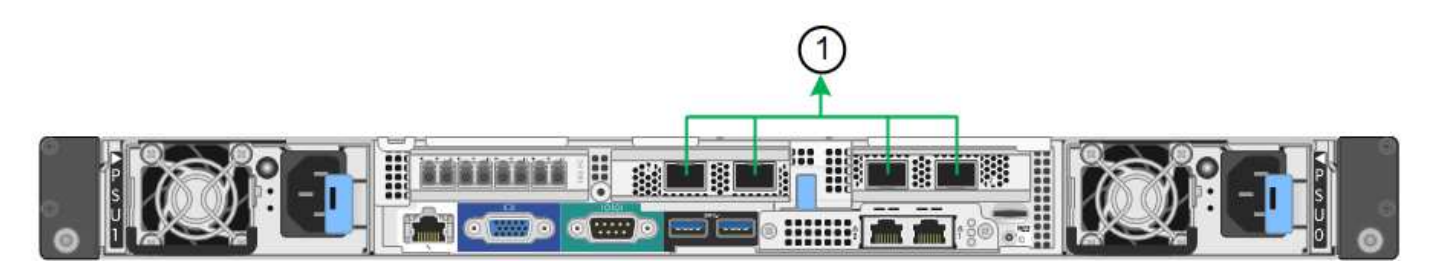

| Legenda | Quais portas estão coladas                                                                                                    |
|---------|----------------------------------------------------------------------------------------------------|
| 1       | Todas as quatro portas são agrupadas em uma única ligação LACP, permitindo<br>que todas as portas sejam usadas para o tráfego de rede de Grade e rede de<br>Cliente. |

As tabelas resumem as opções de configuração das quatro portas de rede. As predefinições são apresentadas a negrito. Só é necessário configurar as definições na página Configuração de ligação se pretender utilizar uma definição não predefinida.

#### Modo de ligação de porta fixo (padrão)

| Modo de<br>ligação de<br>rede  | Rede cliente desativada (predefinição)                                                                                                    | Rede cliente ativada                                                                                                    |
|--------------------------------|----------------------------------------------------------------------------------------------------|----------------------------------------------------------------------------------------------------|
| Ative-Backup<br>(padrão)       | <ul> <li>As portas 2 e 4 usam uma ligação de<br/>backup ativo para a rede de Grade.</li> <li>As portas 1 e 3 não são usadas.</li> <li>Uma etiqueta VLAN é opcional.</li> </ul> | <ul> <li>As portas 2 e 4 usam uma ligação de<br/>backup ativo para a rede de Grade.</li> <li>As portas 1 e 3 usam uma ligação de<br/>backup ativo para a rede do cliente.</li> <li>As etiquetas VLAN podem ser<br/>especificadas para ambas as redes.</li> </ul> |
| Bola de<br>Futsal<br>(802,3ad) | <ul> <li>As portas 2 e 4 usam uma ligação LACP<br/>para a rede de Grade.</li> <li>As portas 1 e 3 não são usadas.</li> <li>Uma etiqueta VLAN é opcional.</li> </ul>            | <ul> <li>As portas 2 e 4 usam uma ligação LACP<br/>para a rede de Grade.</li> <li>As portas 1 e 3 usam uma ligação LACP<br/>para a rede de clientes.</li> <li>As etiquetas VLAN podem ser<br/>especificadas para ambas as redes.</li> </ul>                      |

#### Modo de ligação de porta agregada

| Modo de<br>ligação de<br>rede | Rede cliente desativada (predefinição)                                                                                                    | Rede cliente ativada                                                                                                    |
|-------------------------------|----------------------------------------------------------------------------------------------------|----------------------------------------------------------------------------------------------------|
| Apenas<br>LACP<br>(802,3ad)   | <ul> <li>As portas 1-4 usam uma única ligação<br/>LACP para a rede de Grade.</li> <li>Uma única etiqueta VLAN identifica<br/>pacotes de rede de Grade.</li> </ul> | <ul> <li>As portas 1-4 usam uma única ligação<br/>LACP para a rede de Grade e a rede do<br/>Cliente.</li> <li>Duas etiquetas VLAN permitem que os<br/>pacotes de rede de Grade sejam<br/>segregados dos pacotes de rede de<br/>Cliente.</li> </ul> |

Consulte Modos de ligação de porta para controlador SG6000-CN para obter mais informações sobre os modos de ligação à porta e ligação à rede.

Esta figura mostra como as duas portas de gerenciamento de 1 GbE no controlador SG6000-CN são ligadas no modo de ligação de rede ative-Backup para a rede Admin.

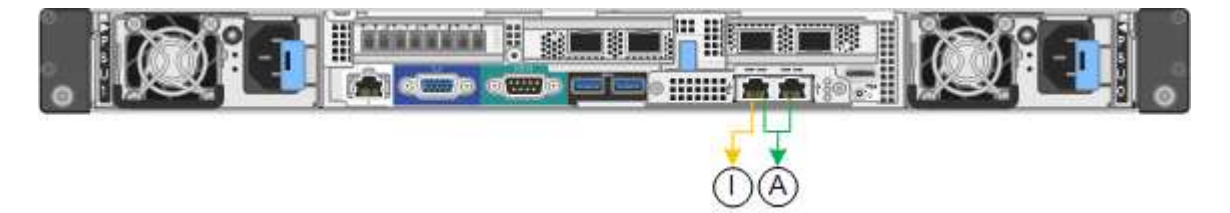

#### Passos

1. No Instalador de dispositivos StorageGRID, clique em **Configurar rede Configuração de ligação**.

A página Network Link Configuration (Configuração da ligação de rede) apresenta um diagrama do seu

dispositivo com as portas de rede e de gestão numeradas.

Network Link Configuration

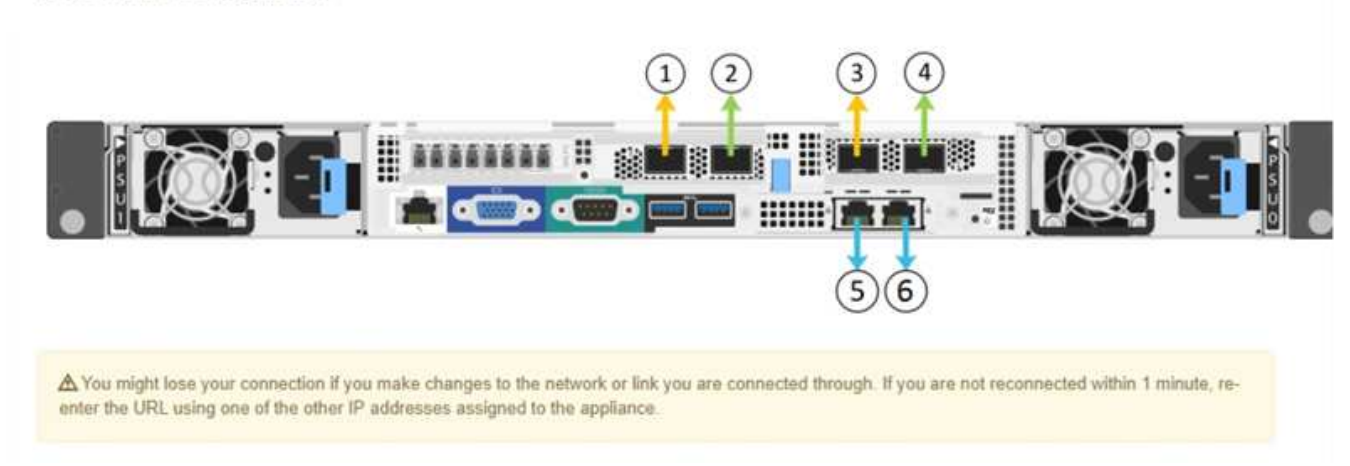

A tabela Status da ligação lista o estado da ligação (para cima/para baixo) e a velocidade (1/10/25/40/100 Gbps) das portas numeradas.

Link Status

| Link | State | Speed (Gbps) |
|------|-------|--------------|
| 1    | Up    | 100          |
| 2    | Up    | 100          |
| 3    | Down  | N/A          |
| 4    | Down  | N/A          |
| 5    | Up    | 1            |
| 6    | Up    | 1            |

A primeira vez que aceder a esta página:

- · Link Speed está definido para Auto.
- Port bond mode está definido como Fixed.
- O modo de ligação de rede está definido como ative-Backup para a rede de Grade.
- A Admin Network está ativada e o modo de ligação de rede está definido como Independent.
- A rede do cliente está desativada.

| Link Settings                   |                                                                                                    |
|---------------------------------|----------------------------------------------------------------------------------------------------|
| Link speed                      | Auto                                                                                                    |
| Port bond mode                  | Aggregate     O Aggregate     Choose Fixed port bond mode if you want to use ports 2 and 4 for the Grid Network and ports 1     and 3 for the Client Network (if enabled). Choose Aggregate port bond mode if you want all     connected ports to share a single LACP bond for both the Grid and Client Networks. |
| Grid Network                    |                                                                                                    |
| Enable network                  |                                                                                                    |
| Network bond mode               | Active-Backup     O LACP (802.3ad)                                                                                                    |
| Enable VLAN (802.1q)<br>tagging |                                                                                                    |
| MAC Addresses                   | 50:6b:4b:42:d7:00 50:6b:4b:42:d7:01 50:6b:4b:42:d7:24 50:6b:4b:42:d7:25                                                                                                    |
|                                 | If you are using DHCP, it is recommended that you configure a permanent DHCP reservation. Use<br>all of these MAC addresses in the reservation to assign one IP address to this network<br>interface.                                                                                                    |
| Admin Network                   |                                                                                                    |
| Enable network                  |                                                                                                    |
| Network bond mode               | Independent     O Active-Backup                                                                                                    |
|                                 | Connect the Admin Network to port 5. Leave port 6 unconnected. If necessary, you can make a<br>temporary direct Ethernet connection to port 6 and use link-local IP address 169.254.0.1 for<br>access.                                                                                                    |
| MAC Addresses                   | d8:c4:97:2a:e4:95                                                                                                    |
|                                 | If you are using DHCP, it is recommended that you configure a permanent DHCP reservation. Use<br>all of these MAC addresses in the reservation to assign one IP address to this network<br>interface.                                                                                                    |
| Client Network                  |                                                                                                    |
|                                 |                                                                                                    |

Enable network

Enabling the Client Network causes the default gateway for this node to move to the Client Network. Before enabling the Client Network, ensure that you've added all necessary subnets to the Grid Network Subnet List. Otherwise, the connection to the node might be lost.

2. Se pretender utilizar a velocidade de ligação de 25 GbE para as portas de rede, selecione **Auto** na lista pendente velocidade de ligação.

Os switches de rede que você está usando para a rede de Grade e a rede do cliente também devem suportar e ser configurados para essa velocidade. Você deve usar cabos SFP28 Twinax ou cabos óticos e transcetores SFP28.

3. Ative ou desative as redes StorageGRID que pretende utilizar.

A rede de Grade é necessária. Não é possível desativar esta rede.

a. Se o dispositivo não estiver conetado à rede Admin, desmarque a caixa de seleção **Ativar rede** para a rede Admin.

| Admin Network |                |  |
|---------------|----------------|--|
|               | Enable network |  |

b. Se o dispositivo estiver conetado à rede do cliente, marque a caixa de seleção **Ativar rede** para a rede do cliente.

As definições de rede do cliente para as portas de rede são agora apresentadas.

4. Consulte a tabela e configure o modo de ligação de porta e o modo de ligação de rede.

Este exemplo mostra:

- **Aggregate** e **LACP** selecionados para as redes Grid e Client. Você deve especificar uma tag VLAN exclusiva para cada rede. Pode selecionar valores entre 0 e 4095.
- Ative-Backup selecionado para a rede Admin.

| Link Settings                   |                                                                                                    |
|---------------------------------|----------------------------------------------------------------------------------------------------|
| Link speed                      | Auto 🔽                                                                                                    |
| Port bond mode                  | C Fixed Aggregate<br>Choose Fixed port bond mode if you want to use ports 2 and 4 for the Grid Network<br>and ports 1 and 3 for the Client Network (if enabled). Choose Aggregate port bond<br>mode if you want all connected ports to share a single LACP bond for both the Grid and<br>Client Networks. |
| Grid Network                    |                                                                                                    |
| Enable network                  |                                                                                                    |
| Network bond mode               | CActive-Backup (CLACP (802.3ad)<br>If the port bond mode is Aggregate, all bonds must be in LACP (802.3ad) mode.                                                                                                    |
| Enable VLAN (802.1q)<br>tagging |                                                                                                    |
| VLAN (802.1q) tag               | 328                                                                                                    |
| Admin Network                   |                                                                                                    |
| Enable network                  |                                                                                                    |
| Network bond mode               | Connect the Admin Network to ports 5 and 6. If necessary, you can make a temporary direct Ethernet connection by disconnecting ports 5 and 6, then connecting to port 6 and using link-local IP address 169.254.0.1 for access.                                                                           |
| Client Network                  |                                                                                                    |
| Enable network                  |                                                                                                    |
| Network bond mode               | CActive-Backup (CLACP (802.3ad)<br>If the port bond mode is Aggregate, all bonds must be in LACP (802.3ad) mode.                                                                                                    |
| Enable VLAN (802.1q)<br>tagging |                                                                                                    |
| VLAN (802.10) tag               | 332                                                                                                    |

5. Quando estiver satisfeito com suas seleções, clique em Salvar.

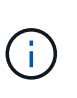

Poderá perder a ligação se tiver efetuado alterações à rede ou à ligação através da qual está ligado. Se você não estiver conetado novamente dentro de 1 minuto, insira novamente o URL do Instalador do StorageGRID Appliance usando um dos outros Endereços IP atribuídos ao appliance: https://SG6000-CN\_Controller\_IP:8443

## Configurar endereços IP do StorageGRID

Você usa o Instalador de dispositivos StorageGRID para configurar os endereços IP e as informações de roteamento usados para o nó de armazenamento de dispositivos nas redes StorageGRID, Admin e cliente.

Sobre esta tarefa

Você deve atribuir um IP estático para o dispositivo em cada rede conetada ou atribuir uma concessão permanente para o endereço no servidor DHCP.

Se pretender alterar a configuração da ligação, consulte o Instruções para alterar a configuração do link do controlador SG6000-CN.

#### Passos

1. No Instalador do StorageGRID Appliance, selecione Configurar rede Configuração IP.

É apresentada a página Configuração IP.

2. Para configurar a rede de Grade, selecione Static ou DHCP na seção Grid Network da página.

#### Grid Network

The Grid Network is used for all internal StorageGRID traffic. The Grid Network provides connectivity between all nodes in the grid, across all sites and subnets. All hosts on the Grid Network must be able to talk to all other hosts. The Grid Network can consist of multiple subnets. Networks containing critical grid services, such as NTP, can also be added as Grid subnets.

| IP<br>Assignment           | Static O DHCP                                                                                     |                       |
|----------------------------|---------------------------------------------------------------------------------------------------|-----------------------|
| IPv4 Address<br>(CIDR)     | 172.16.3.72/21                                                                                    |                       |
| Gateway                    | 172.16.0.1                                                                                        |                       |
| All required Primary Admin | Grid Network subnets must also be defined in the Grid Netwo<br>Node before starting installation. | rk Subnet List on the |
| Subnets<br>(CIDR)          | 172.18.0.0/21                                                                                     | ×                     |
|                            | 172.18.0.0/21                                                                                     | ×                     |
|                            | 192.168.0.0/21                                                                                    | + ×                   |
| MTU                        | 1500                                                                                              |                       |
|                            | Cancel<br>Save                                                                                    |                       |

3. Se você selecionou **Static**, siga estas etapas para configurar a rede de Grade:

- a. Insira o endereço IPv4 estático, usando a notação CIDR.
- b. Entre no gateway.

Se a rede não tiver um gateway, insira novamente o mesmo endereço IPv4 estático.

c. Se você quiser usar quadros jumbo, altere o campo MTU para um valor adequado para quadros jumbo, como 9000. Caso contrário, mantenha o valor padrão de 1500.

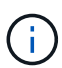

O valor MTU da rede deve corresponder ao valor configurado na porta do switch à qual o nó está conetado. Caso contrário, problemas de desempenho da rede ou perda de pacotes podem ocorrer.

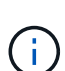

Para obter o melhor desempenho de rede, todos os nós devem ser configurados com valores MTU semelhantes em suas interfaces de rede de Grade. O alerta **incompatibilidade de MTU da rede de Grade** é acionado se houver uma diferença significativa nas configurações de MTU para a rede de Grade em nós individuais. Os valores de MTU não precisam ser os mesmos para todos os tipos de rede.

d. Clique em Salvar.

Quando você altera o endereço IP, o gateway e a lista de sub-redes também podem mudar.

Se você perder a conexão com o Instalador do StorageGRID Appliance, insira novamente o URL usando o novo endereço IP estático que você acabou de atribuir. Por exemplo https://services\_appliance\_IP:8443

e. Confirme se a lista de sub-redes da rede de Grade está correta.

Se você tiver sub-redes de grade, o gateway de rede de grade é necessário. Todas as sub-redes de grade especificadas devem ser acessíveis através deste gateway. Essas sub-redes de rede de grade também devem ser definidas na lista de sub-redes de rede de grade no nó de administração principal quando você iniciar a instalação do StorageGRID.

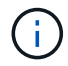

A rota padrão não está listada. Se a rede do cliente não estiver ativada, a rota padrão usará o gateway de rede de grade.

- Para adicionar uma sub-rede, clique no ícone de inserção +à direita da última entrada.
- Para remover uma sub-rede não utilizada, clique no ícone de eliminação X.
- f. Clique em Salvar.

4. Se você selecionou **DHCP**, siga estas etapas para configurar a rede de Grade:

a. Depois de selecionar o botão de opção DHCP, clique em Save (Guardar).

Os campos **IPv4 Address**, **Gateway** e **sub-redes** são preenchidos automaticamente. Se o servidor DHCP estiver configurado para atribuir um valor MTU, o campo **MTU** será preenchido com esse valor e o campo se tornará somente leitura.

O navegador da Web é automaticamente redirecionado para o novo endereço IP do Instalador de dispositivos StorageGRID.

b. Confirme se a lista de sub-redes da rede de Grade está correta.

Se você tiver sub-redes de grade, o gateway de rede de grade é necessário. Todas as sub-redes de grade especificadas devem ser acessíveis através deste gateway. Essas sub-redes de rede de grade também devem ser definidas na lista de sub-redes de rede de grade no nó de administração principal quando você iniciar a instalação do StorageGRID.

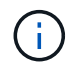

A rota padrão não está listada. Se a rede do cliente não estiver ativada, a rota padrão usará o gateway de rede de grade.

- Para adicionar uma sub-rede, clique no ícone de inserção +à direita da última entrada.
- Para remover uma sub-rede não utilizada, clique no ícone de eliminação X.
- c. Se você quiser usar quadros jumbo, altere o campo MTU para um valor adequado para quadros jumbo, como 9000. Caso contrário, mantenha o valor padrão de 1500.

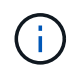

O valor MTU da rede deve corresponder ao valor configurado na porta do switch à qual o nó está conetado. Caso contrário, problemas de desempenho da rede ou perda de pacotes podem ocorrer.

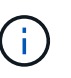

Para obter o melhor desempenho de rede, todos os nós devem ser configurados com valores MTU semelhantes em suas interfaces de rede de Grade. O alerta **incompatibilidade de MTU da rede de Grade** é acionado se houver uma diferença significativa nas configurações de MTU para a rede de Grade em nós individuais. Os valores de MTU não precisam ser os mesmos para todos os tipos de rede.

- a. Clique em Salvar.
- 5. Para configurar a rede Admin, selecione **Static** (estático) ou **DHCP** (DHCP) na secção **Admin Network** (rede Admin) da página.

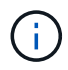

Para configurar a rede de administração, você deve ativar a rede de administração na página Configuração de ligação.

#### Admin Network

The Admin Network is a closed network used for system administration and maintenance. The Admin Network is typically a private network and does not need to be routable between sites.

| IP<br>Assignment      | Static O DHCP  |   |
|-----------------------|----------------|---|
| Pv4 Address<br>(CIDR) | 10.224.3.72/21 |   |
| Gateway               | 10.224.0.1     |   |
| Subnets<br>(CIDR)     | 0.0.0/32       |   |
| MTU                   | 1500           | ÷ |
|                       | Cancel         |   |
|                       | Save           |   |

- 6. Se você selecionou Static, siga estas etapas para configurar a rede Admin:
  - a. Introduza o endereço IPv4 estático, utilizando a notação CIDR, para a porta de gestão 1 no dispositivo.

A porta de gerenciamento 1 fica à esquerda das duas portas RJ45 de 1 GbE na extremidade direita do dispositivo.

b. Entre no gateway.

Se a rede não tiver um gateway, insira novamente o mesmo endereço IPv4 estático.

c. Se você quiser usar quadros jumbo, altere o campo MTU para um valor adequado para quadros jumbo, como 9000. Caso contrário, mantenha o valor padrão de 1500.

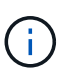

O valor MTU da rede deve corresponder ao valor configurado na porta do switch à qual o nó está conetado. Caso contrário, problemas de desempenho da rede ou perda de pacotes podem ocorrer.

d. Clique em Salvar.

Quando você altera o endereço IP, o gateway e a lista de sub-redes também podem mudar.

Se você perder a conexão com o Instalador do StorageGRID Appliance, insira novamente o URL usando o novo endereço IP estático que você acabou de atribuir. Por exemplo https://services\_appliance:8443

e. Confirme se a lista de sub-redes Admin Network está correta.

Você deve verificar se todas as sub-redes podem ser alcançadas usando o gateway fornecido.

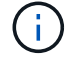

A rota padrão não pode ser feita para usar o gateway de rede Admin.

- Para adicionar uma sub-rede, clique no ícone de inserção +à direita da última entrada.
- Para remover uma sub-rede não utilizada, clique no ícone de eliminação x.
- f. Clique em Salvar.
- 7. Se você selecionou **DHCP**, siga estas etapas para configurar a rede Admin:
  - a. Depois de selecionar o botão de opção DHCP, clique em Save (Guardar).

Os campos **IPv4 Address**, **Gateway** e **sub-redes** são preenchidos automaticamente. Se o servidor DHCP estiver configurado para atribuir um valor MTU, o campo **MTU** será preenchido com esse valor e o campo se tornará somente leitura.

O navegador da Web é automaticamente redirecionado para o novo endereço IP do Instalador de dispositivos StorageGRID.

b. Confirme se a lista de sub-redes Admin Network está correta.

Você deve verificar se todas as sub-redes podem ser alcançadas usando o gateway fornecido.

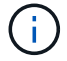

A rota padrão não pode ser feita para usar o gateway de rede Admin.

- Para adicionar uma sub-rede, clique no ícone de inserção 🕂 à direita da última entrada.
- Para remover uma sub-rede não utilizada, clique no ícone de eliminação X.
- c. Se você quiser usar quadros jumbo, altere o campo MTU para um valor adequado para quadros jumbo, como 9000. Caso contrário, mantenha o valor padrão de 1500.

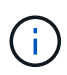

O valor MTU da rede deve corresponder ao valor configurado na porta do switch à qual o nó está conetado. Caso contrário, problemas de desempenho da rede ou perda de pacotes podem ocorrer.

- d. Clique em Salvar.
- 8. Para configurar a rede do cliente, selecione estático ou DHCP na seção rede do cliente da página.

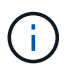

Para configurar a rede do cliente, tem de ativar a rede do cliente na página Configuração da ligação.

#### **Client Network**

The Client Network is an open network used to provide access to client applications, including S3 and Swift. The Client Network enables grid nodes to communicate with any subnet reachable through the Client Network gateway. The Client Network does not become operational until you complete the StorageGRID configuration steps.

| IP<br>Assignment       | Static O DHCP  |          |
|------------------------|----------------|----------|
| IPv4 Address<br>(CIDR) | 47.47.7.183/21 |          |
| Gateway                | 47.47.0.1      |          |
| MTU                    | 1500           | <b>÷</b> |
|                        | Cancel         |          |
|                        | Save           |          |

- 9. Se você selecionou **Static**, siga estas etapas para configurar a rede do cliente:
  - a. Insira o endereço IPv4 estático, usando a notação CIDR.
  - b. Clique em Salvar.
  - c. Confirme se o endereço IP do gateway de rede do cliente está correto.

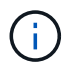

Se a rede do cliente estiver ativada, é apresentada a rota predefinida. A rota padrão usa o gateway de rede do cliente e não pode ser movida para outra interface enquanto a rede do cliente está ativada.

d. Se você quiser usar quadros jumbo, altere o campo MTU para um valor adequado para quadros jumbo, como 9000. Caso contrário, mantenha o valor padrão de 1500.

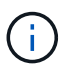

O valor MTU da rede deve corresponder ao valor configurado na porta do switch à qual o nó está conetado. Caso contrário, problemas de desempenho da rede ou perda de pacotes podem ocorrer.

- e. Clique em Salvar.
- 10. Se você selecionou DHCP, siga estas etapas para configurar a rede do cliente:
  - a. Depois de selecionar o botão de opção DHCP, clique em Save (Guardar).

Os campos **IPv4 Address** e **Gateway** são preenchidos automaticamente. Se o servidor DHCP estiver configurado para atribuir um valor MTU, o campo **MTU** será preenchido com esse valor e o campo se tornará somente leitura.

O navegador da Web é automaticamente redirecionado para o novo endereço IP do Instalador de

dispositivos StorageGRID.

a. Confirme se o gateway está correto.

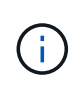

Se a rede do cliente estiver ativada, é apresentada a rota predefinida. A rota padrão usa o gateway de rede do cliente e não pode ser movida para outra interface enquanto a rede do cliente está ativada.

b. Se você quiser usar quadros jumbo, altere o campo MTU para um valor adequado para quadros jumbo, como 9000. Caso contrário, mantenha o valor padrão de 1500.

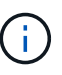

O valor MTU da rede deve corresponder ao valor configurado na porta do switch à qual o nó está conetado. Caso contrário, problemas de desempenho da rede ou perda de pacotes podem ocorrer.

## Verifique as conexões de rede

Confirme que pode aceder às redes StorageGRID que está a utilizar a partir do dispositivo. Para validar o roteamento por meio de gateways de rede, você deve testar a conetividade entre o Instalador de dispositivos StorageGRID e endereços IP em diferentes sub-redes. Você também pode verificar a configuração MTU.

#### Passos

1. Na barra de menus do Instalador de dispositivos StorageGRID, clique em **Configurar rede Teste de Ping e MTU**.

A página Ping e MTU Test (Teste de Ping e MTU) é exibida.

Ping and MTU Test

Use a ping request to check the appliance's connectivity to a remote host. Select the network you want to check connectivity through, and enter the IP address of the host you want to reach. To verify the MTU setting for the entire path through the network to the destination, select Test MTU.

| Ping and MTU Tes                    | st                |   |
|-------------------------------------|-------------------|---|
| Network                             | Grid              | ~ |
| Destination IPv4<br>Address or FQDN |                   |   |
| Test MTU                            |                   |   |
|                                     | Test Connectivity |   |

- 2. Na caixa suspensa **rede**, selecione a rede que deseja testar: Grade, Admin ou Cliente.
- 3. Insira o endereço IPv4 ou o nome de domínio totalmente qualificado (FQDN) para um host nessa rede.

Por exemplo, você pode querer fazer ping no gateway na rede ou no nó de administração principal.

 Opcionalmente, marque a caixa de seleção Test MTU para verificar a configuração de MTU para todo o caminho através da rede até o destino.

Por exemplo, você pode testar o caminho entre o nó do dispositivo e um nó em um local diferente.

#### 5. Clique em testar conetividade.

Se a conexão de rede for válida, a mensagem "Teste de ping aprovado" será exibida, com a saída do comando ping listada.

#### Ping and MTU Test

Use a ping request to check the appliance's connectivity to a remote host. Select the network you want to check connectivity through, and enter the IP address of the host you want to reach. To verify the MTU setting for the entire path through the network to the destination, select Test MTU.

#### Ping and MTU Test

| Grid              | ~                     |      |      |      |                                            |                                                                              |
|-------------------|-----------------------|------|------|------|--------------------------------------------|------------------------------------------------------------------------------|
| 10.96.104.223     |                       |      |      |      |                                            |                                                                              |
|                   |                       |      |      |      |                                            |                                                                              |
| Test Connectivity |                       |      |      |      |                                            |                                                                              |
|                   |                       |      |      |      |                                            |                                                                              |
|                   | Grid<br>10.96.104.223 | Grid | Grid | Grid | Grid<br>10.96.104.223<br>Test Connectivity | Grid       ✓         10.96.104.223       ✓         ✓       Test Connectivity |

```
PING 10.96.104.223 (10.96.104.223) 1472(1500) bytes of data.
1480 bytes from 10.96.104.223: icmp_seq=1 ttl=64 time=0.318 ms
--- 10.96.104.223 ping statistics ---
1 packets transmitted, 1 received, 0% packet loss, time 0ms
rtt min/avg/max/mdev = 0.318/0.318/0.318/0.000 ms
Found MTU 1500 for 10.96.104.223 via br0
```

#### Informações relacionadas

Configurar ligações de rede (SG6000)

Altere a definição MTU

### Verifique as conexões de rede no nível da porta

Para garantir que o acesso entre o Instalador de dispositivos StorageGRID e outros nós não esteja obstruído por firewalls, confirme se o Instalador de dispositivos StorageGRID pode se conetar a uma porta TCP específica ou conjunto de portas no endereço IP ou

intervalo de endereços especificado.

#### Sobre esta tarefa

Usando a lista de portas fornecida no Instalador de dispositivos StorageGRID, você pode testar a conetividade entre o dispositivo e os outros nós da rede de Grade.

Além disso, você pode testar a conetividade nas redes Admin e Client e nas portas UDP, como as usadas para servidores NFS ou DNS externos. Para obter uma lista dessas portas, consulte a referência de porta nas diretrizes de rede do StorageGRID.

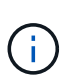

As portas de rede de grade listadas na tabela de conetividade de portas são válidas apenas para o StorageGRID versão 11,6.0. Para verificar quais portas estão corretas para cada tipo de nó, você deve sempre consultar as diretrizes de rede para sua versão do StorageGRID.

#### Passos

1. No Instalador de dispositivos StorageGRID, clique em **Configurar rede Teste de conetividade de porta** (nmap).

A página Teste de conetividade de porta é exibida.

A tabela de conetividade de porta lista os tipos de nós que exigem conetividade TCP na rede de Grade. Para cada tipo de nó, a tabela lista as portas de rede de Grade que devem ser acessíveis ao seu dispositivo.

Você pode testar a conetividade entre as portas do dispositivo listadas na tabela e os outros nós da rede de Grade.

- 2. Na lista suspensa Network, selecione a rede que deseja testar: Grid, Admin ou Client.
- 3. Especifique um intervalo de endereços IPv4 para os hosts nessa rede.

Por exemplo, você pode querer pesquisar o gateway na rede ou no nó de administração principal.

Especifique um intervalo usando um hífen, como mostrado no exemplo.

4. Insira um número de porta TCP, uma lista de portas separadas por vírgulas ou um intervalo de portas.

| Port Connectivity Te | st                |   |
|----------------------|-------------------|---|
| Network              | Grid              | • |
| Network              | Ond               |   |
| IPv4 Address         | 10.224.6.160-161  |   |
| Ranges               |                   |   |
| Port Ranges          | 22,2022           |   |
| Protocol             |                   |   |
| FIGIOCOI             | TCF ODF           |   |
|                      | Test Connectivity |   |

- 5. Clique em testar conetividade.
  - Se as conexões de rede no nível da porta selecionadas forem válidas, a mensagem ""Teste de conetividade de porta aprovado"" aparecerá em um banner verde. A saída do comando nmap está listada abaixo do banner.

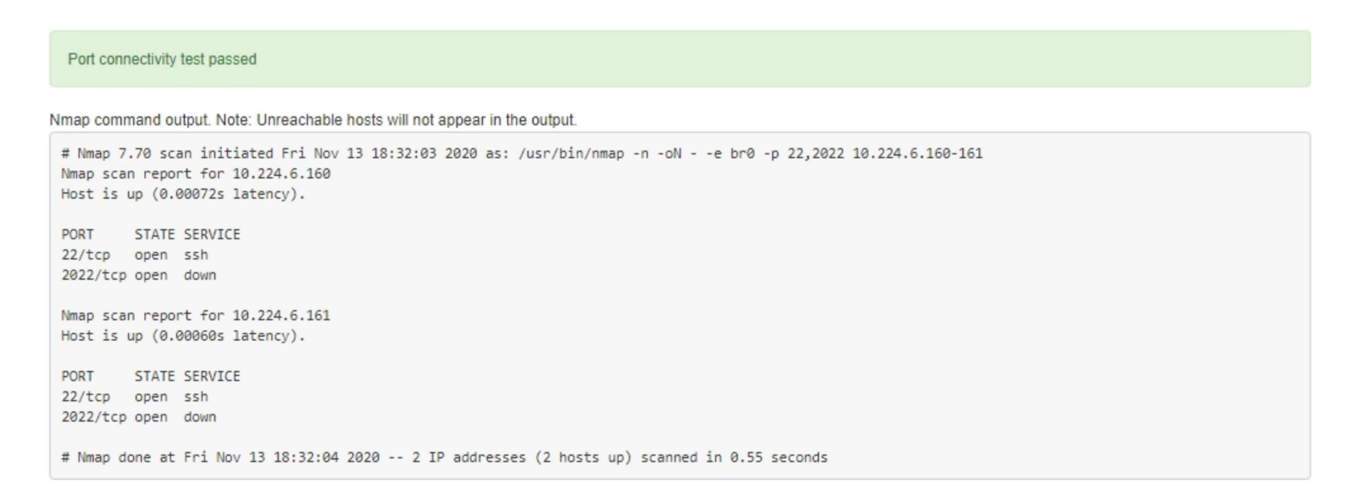

 Se uma conexão de rede no nível da porta for feita ao host remoto, mas o host não estiver ouvindo em uma ou mais das portas selecionadas, a mensagem ""Falha no teste de conetividade da porta"" aparecerá em um banner amarelo. A saída do comando nmap está listada abaixo do banner.

Qualquer porta remota que o host não esteja ouvindo tem um estado de "fechado". Por exemplo, você pode ver esse banner amarelo quando o nó ao qual você está tentando se conetar estiver em um estado pré-instalado e o serviço StorageGRID NMS ainda não estiver sendo executado nesse nó.

```
Out connectivity test failed
  Connection not established. Services might not be listening on target ports.
Nmap command output. Note: Unreachable hosts will not appear in the output.
 # Nmap 7.70 scan initiated Sat Nay 16 17:07:02 2020 as: /usr/bin/nmap -n -oN - -e br0 -p 22,80,443,1504,1505,1506,1508,7443,9999
 Nmap scan report for 172.16.4.71
 Host is up (0.00020s latency).
 PORT
          STATE SERVICE
 22/tcp open ssh
 80/tcp open http
 443/tcp open https
 1504/tcp closed evb-elm
 1505/tcp open funkproxy
 1506/tcp open utcd
 1508/tcp open diagmond
 7443/tcp open oracleas-https
 9999/tcp open abyss
 MAC Address: 00:50:56:87:39:AE (VMware)
 # Nmap done at Sat May 16 17:07:03 2020 -- 1 IP address (1 host up) scanned in 0.59 seconds
```

 Se uma conexão de rede no nível de porta não puder ser feita para uma ou mais portas selecionadas, a mensagem "Falha no teste de conetividade de porta" aparecerá em um banner vermelho. A saída do comando nmap está listada abaixo do banner.

O banner vermelho indica que uma tentativa de conexão TCP para uma porta no host remoto foi feita, mas nada foi retornado ao remetente. Quando nenhuma resposta é retornada, a porta tem um estado de "filtrada" e é provavelmente bloqueada por um firewall.

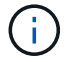

Os portos com "fechado" também são listados.

• Port connectivity test failed Connection failed to one or more ports.

Nmap command output. Note: Unreachable hosts will not appear in the output.

# Nmap 7.70 scan initiated Sat May 16 17:11:01 2020 as: /usr/bin/nmap -n -oN - -e br0 -p 22,79,80,443,1504,1505,1506,1508,7443,9999 172.16.4.71
Nmap scan report for 172.16.4.71
Host is up (0.00029s latency).

PORT STATE SERVICE
22/tcp open ssh
79/tcp filtered finger
80/tcp open http
443/tcp open http
1506/tcp open diagmond
7443/tcp open diagmond
7443/tcp open abyss
MAC Address: 00:50:56:87:39:AE (VMware)

# Nmap done at Sat May 16 17:11:02 2020 -- 1 IP address (1 host up) scanned in 1.60 seconds

#### Informações relacionadas

Diretrizes de rede

#### Informações sobre direitos autorais

Copyright © 2025 NetApp, Inc. Todos os direitos reservados. Impresso nos EUA. Nenhuma parte deste documento protegida por direitos autorais pode ser reproduzida de qualquer forma ou por qualquer meio — gráfico, eletrônico ou mecânico, incluindo fotocópia, gravação, gravação em fita ou storage em um sistema de recuperação eletrônica — sem permissão prévia, por escrito, do proprietário dos direitos autorais.

O software derivado do material da NetApp protegido por direitos autorais está sujeito à seguinte licença e isenção de responsabilidade:

ESTE SOFTWARE É FORNECIDO PELA NETAPP "NO PRESENTE ESTADO" E SEM QUAISQUER GARANTIAS EXPRESSAS OU IMPLÍCITAS, INCLUINDO, SEM LIMITAÇÕES, GARANTIAS IMPLÍCITAS DE COMERCIALIZAÇÃO E ADEQUAÇÃO A UM DETERMINADO PROPÓSITO, CONFORME A ISENÇÃO DE RESPONSABILIDADE DESTE DOCUMENTO. EM HIPÓTESE ALGUMA A NETAPP SERÁ RESPONSÁVEL POR QUALQUER DANO DIRETO, INDIRETO, INCIDENTAL, ESPECIAL, EXEMPLAR OU CONSEQUENCIAL (INCLUINDO, SEM LIMITAÇÕES, AQUISIÇÃO DE PRODUTOS OU SERVIÇOS SOBRESSALENTES; PERDA DE USO, DADOS OU LUCROS; OU INTERRUPÇÃO DOS NEGÓCIOS), INDEPENDENTEMENTE DA CAUSA E DO PRINCÍPIO DE RESPONSABILIDADE, SEJA EM CONTRATO, POR RESPONSABILIDADE OBJETIVA OU PREJUÍZO (INCLUINDO NEGLIGÊNCIA OU DE OUTRO MODO), RESULTANTE DO USO DESTE SOFTWARE, MESMO SE ADVERTIDA DA RESPONSABILIDADE DE TAL DANO.

A NetApp reserva-se o direito de alterar quaisquer produtos descritos neste documento, a qualquer momento e sem aviso. A NetApp não assume nenhuma responsabilidade nem obrigação decorrentes do uso dos produtos descritos neste documento, exceto conforme expressamente acordado por escrito pela NetApp. O uso ou a compra deste produto não representam uma licença sob quaisquer direitos de patente, direitos de marca comercial ou quaisquer outros direitos de propriedade intelectual da NetApp.

O produto descrito neste manual pode estar protegido por uma ou mais patentes dos EUA, patentes estrangeiras ou pedidos pendentes.

LEGENDA DE DIREITOS LIMITADOS: o uso, a duplicação ou a divulgação pelo governo estão sujeitos a restrições conforme estabelecido no subparágrafo (b)(3) dos Direitos em Dados Técnicos - Itens Não Comerciais no DFARS 252.227-7013 (fevereiro de 2014) e no FAR 52.227- 19 (dezembro de 2007).

Os dados aqui contidos pertencem a um produto comercial e/ou serviço comercial (conforme definido no FAR 2.101) e são de propriedade da NetApp, Inc. Todos os dados técnicos e software de computador da NetApp fornecidos sob este Contrato são de natureza comercial e desenvolvidos exclusivamente com despesas privadas. O Governo dos EUA tem uma licença mundial limitada, irrevogável, não exclusiva, intransferível e não sublicenciável para usar os Dados que estão relacionados apenas com o suporte e para cumprir os contratos governamentais desse país que determinam o fornecimento de tais Dados. Salvo disposição em contrário no presente documento, não é permitido usar, divulgar, reproduzir, modificar, executar ou exibir os dados sem a aprovação prévia por escrito da NetApp, Inc. Os direitos de licença pertencentes ao governo dos Estados Unidos para o Departamento de Defesa estão limitados aos direitos identificados na cláusula 252.227-7015(b) (fevereiro de 2014) do DFARS.

#### Informações sobre marcas comerciais

NETAPP, o logotipo NETAPP e as marcas listadas em http://www.netapp.com/TM são marcas comerciais da NetApp, Inc. Outros nomes de produtos e empresas podem ser marcas comerciais de seus respectivos proprietários.